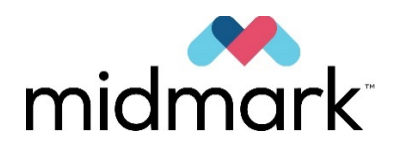

# VetPro® DC Animal Health Dental X-ray System

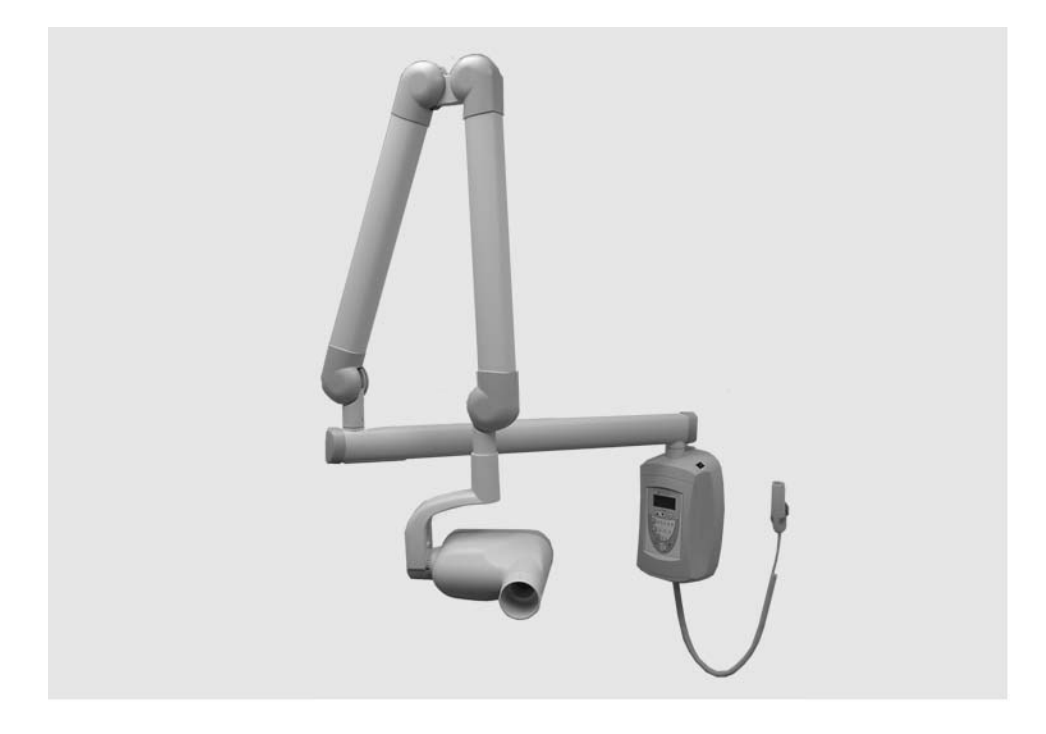

**User Manual** 

00-02-1601 Revision L01 October 2019

## Table of Contents

| INTRODUCTION                                                               | . 2                                    |
|----------------------------------------------------------------------------|----------------------------------------|
| INDICATIONS FOR USE                                                        | .2<br>.3<br>.5<br>.8<br>.9<br>.9<br>10 |
| OPERATING THE VETPRO DC SYSTEM 1                                           | 12                                     |
| USING THE OPERATOR PANEL                                                   | 12<br>15<br>17                         |
| RECOMMENDED MAINTENANCE                                                    | 18                                     |
| REGULAR MAINTENANCE<br>CLEANING AND DISINFECTING<br>INSPECTING THE CASTERS | 18<br>18<br>19                         |
| CHECKING SYSTEM FUNCTIONS                                                  | 21                                     |
| SYSTEM FUNCTION CHECKLIST                                                  | 22<br>23                               |
| SOLVING PERFORMANCE ISSUES                                                 | 24                                     |
| Performance Issues                                                         | 24                                     |
| DEFAULT EXPOSURE TIMES                                                     | 25                                     |
| BASELINE TECHNIQUE CHARTS                                                  | 26                                     |
| CANINE BASELINE TECHNIQUE CHARTS                                           | 26<br>27                               |
| CHANGING LANGUAGE                                                          | 28                                     |
| SYSTEM CONFIGURATION                                                       | 29                                     |
| SYSTEM CONFIGURATION MODE                                                  | 29<br>30<br>31<br>35<br>36<br>37       |
| SPECIFICATIONS                                                             | 38                                     |
| THERMAL CHARACTERISTICS CHARTS                                             | 40<br>43                               |

## Introduction

#### Indications for Use

The VetPro® DC Animal Health Dental X-ray System is to be used by veterinarian and other qualified professionals as an extraoral source of X-rays in Dental radiography.

#### Contraindications

None known

#### Warnings and Precautions

The instructions contained in this manual must be read and followed when operating the VetPro system. The local Midmark dealer can assist in placing the system in operation.

| Radiation<br>Safety  | Allow only qualified and authorized personnel, observing all laws and regulations concerning radiation protection, to operate this equipment. The operator must remain at all times a safe distance from the focal spot and the X-ray beam.<br>Utilize all of the equipment's radiation safety features.<br>To protect both the patient and the operator from X-ray radiation, employ all available radiation protection devices, accessories, and procedures.                                                                                                    |  |  |
|----------------------|----------------------------------------------------------------------------------------------------|--|--|
| Electrical<br>Safety | WARNING         To avoid electric shock, connect this equipment only to supply mains with protective earth.                                                                                                    |  |  |
|                      | <ul> <li>Because the design of the VetPro DC power supply circuit may momentarily draw high current, do not use this device with wall outlets having GFCIs (Ground Fault Circuit Interrupters). Outlets with GFCI are designed to trip when they sense a small amount of current passing from the line to earth ground. Outlets with GFCI can compromise the operation of the intraoral X-ray device and the GFCI circuit itself.</li> <li>Allow only qualified and authorized service personnel to remove equipment covers.</li> <li>All maintenance requiring the removal of protective covers must be performed by service personnel only when patients are not present.</li> <li>Replace sensors only when a patient is not in contact with the machine or the operator.</li> </ul> |  |  |
|                      | $\begin{tabular}{ c c c c } \hline \hline \end{tabular} Do not touch the USB connector on the articulated arm. \end{tabular}$                                                                                                    |  |  |
|                      | • This equipment must be used only in rooms or areas complying with all applicable laws and recommendations concerning electrical safety in rooms used for medical purposes, e.g., IEC <sup>1</sup> , NEC <sup>2</sup> , or VDE <sup>3</sup> standards concerning provisions of an additional protective earth (ground) terminal for power supply connection.                                                                                                    |  |  |
|                      | Before cleaning or disinfecting, disconnect the equipment from the main electrical supply.                                                                                                    |  |  |
|                      | • The system is ordinary type medical equipment without protection against ingress of liquids. To protect against short-circuit and corrosion, do not allow water or any other liquid to leak inside the equipment.                                                                                                    |  |  |

<sup>&</sup>lt;sup>1</sup> International Electrotechnical Commission

<sup>&</sup>lt;sup>2</sup> National Electrical Code

<sup>&</sup>lt;sup>3</sup> Verband Deutscher Elektrotechniker (Association of German Electrical Engineers)

| Explosion<br>Safety                   | This equipment must not be used in the presence of flammable or potentially explosive gases or vapors, which could ignite, causing personal injury and/or damage to the equipment. If such disinfectants are used, the vapor must be allowed to disperse before using the equipment.                                                                                                    |
|---------------------------------------|----------------------------------------------------------------------------------------------------|
| Safe<br>Installation and<br>Operation | The equipment must be installed and operated only in accordance with the safety procedures and operating instructions in this manual and in the Installation Guide and only for the purposes and applications for which it was designed. Modifications or additions to the equipment may be made only by Midmark Corporation or by third parties expressly authorized by Midmark Corporation. Such changes must comply with the rules and legal requirements of the authority having jurisdiction. It is the responsibility of the owner to ensure that existing legal regulations regarding installation of the equipment with respect to the building are observed. |
| X-Ray<br>Protection                   | Do not operate the device in the significant zone of occupancy. The operator of an intraoral dental X-ray device must remain 2 meters (6.6 feet) away from the focal spot and out of the path of the X-ray beam.                                                                                                    |
|                                       | The VetPro DC Dental X-ray System provides a high degree of protection<br>from unnecessary X-ray radiation. However, no practical design can provide<br>complete protection from radiation or completely prevent operators from<br>exposing themselves or others to unnecessary radiation.                                                                                                    |
| Device<br>Disposal                    | To ensure compliant and safe disposal of waste electrical and electronic equipment, contact the Midmark dealer or local regulatory or public health authorities.                                                                                                    |

### **Product Description**

The VetPro DC Animal Health Dental X-ray System is a high-frequency intra-oral X-ray machine. It consists of the components shown in Figure 1: the Control Unit, the Tubehead, the Articulating Arm, the Horizontal Arm, the Cone, and the Remote Control option.

| Control Unit                             | The Control Unit provides for the input power connection and control of the<br>Tubehead and Operator Panel. It provides automatic line voltage compensation,<br>kVp control, and exposure time control. The Control Unit consists of the<br>mounting base and Operator Panel.                                                              |                                                                                                    |  |
|------------------------------------------|----------------------------------------------------------------------------------------------------|----------------------------------------------------------------------------------------------------|--|
| Tubehead                                 | The Tubehead contains the X-ray tube, high voltage circuit, and a round Cone.<br>The tubehead is shipped already assembled to the Articulated Arm.                                                                                                    |                                                                                                    |  |
|                                          |                                                                                                    | Do not block the small hole in the plastic handle that<br>covers the back of the tubehead. It provides an air vent<br>to allow the tubehead oil to expand and contract as the<br>unit is operated. |  |
| Articulating Arm                         | The Articulating Arm prov<br>reach and coverage of the<br>for precise positioning an                                                                                                    | ides the articulation support for the Tubehead and the<br>e Tubehead to the patient. It allows smooth movement<br>d does not drift or vibrate when left in position.                               |  |
| Horizontal Arm                           | The Horizontal Arm helps provide the necessary reach for the VetPro DC. It pivots smoothly around a shaft inserted in the top of the Control Unit and contains an access cover to connect the cable from the Horizontal Arm to the Control Unit. It is available in four lengths, providing reaches of 56, 66, 76 and 82 inches.           |                                                                                                    |  |
| Modular Beam<br>Limiting Device<br>[BLD] | The Cone establishes the distance from the X-ray tube to the patient's skin. It provides positioning assistance and collimates the X-ray beam to within a defined circle at its end. The VetPro DC is shipped with the standard 20 cm (8-inch) Cone attached to the Tubehead. An optional 30 cm (12-inch) Cone is available <sup>4</sup> . |                                                                                                    |  |
| Remote Control                           | The remote control switch is used to make exposures in addition to or replacing the use of the exposure button.                                                                                                    |                                                                                                    |  |
| Mobile Unit                              | An optional device, the mobile unit supports preprogrammed technique selections and X-ray acquisition. See Appendix A of the VetPro Installation and Service Manual for the installation instructions of the mobile unit.                                                                                                    |                                                                                                    |  |
| Installation and<br>Service              | Allow only Midmark-appre<br>equipment. Contact Midn<br>Contact information is on                                                                                                    | oved personnel to install or service VetPro DC<br>nark for assistance in locating an approved dealer.<br>the back cover.                                                                           |  |

<sup>&</sup>lt;sup>4</sup> See *Using the 30 cm Cone* on page 17 for ordering information.

#### **EMC Statement**

Information regarding potential EMC interference and advice for avoidance

| <ul> <li>Mobile RF communications equipment can affect the<br/>performance of medical electrical equipment. (The<br/>VetPro DC Dental X-ray System is not considered life-<br/>supporting equipment.) Midmark advises against<br/>using the VetPro system adjacent to other devices. If it<br/>must be used near other devices, carefully adjust their<br/>configuration to ensure that electromagnetic<br/>interference (EMI) does not degrade performance.<br/>Test both devices for normal operation.</li> </ul> |
|----------------------------------------------------------------------------------------------------|
| • Use of accessories, transducers, or cables other than<br>those provided by or specified by Midmark can result<br>in increased electromagnetic emissions or decreased<br>electromagnetic immunity of this equipment. This can<br>result in improper operation.                                                                                                    |
| • Use portable RF communications equipment<br>(including peripherals such as antenna cables and<br>external antennas, including cables specified by<br>Midmark) no closer than 30 cm (12 in.) to any part of<br>the VetPro system. Otherwise, performance of the<br>equipment may be degraded.                                                                                                    |

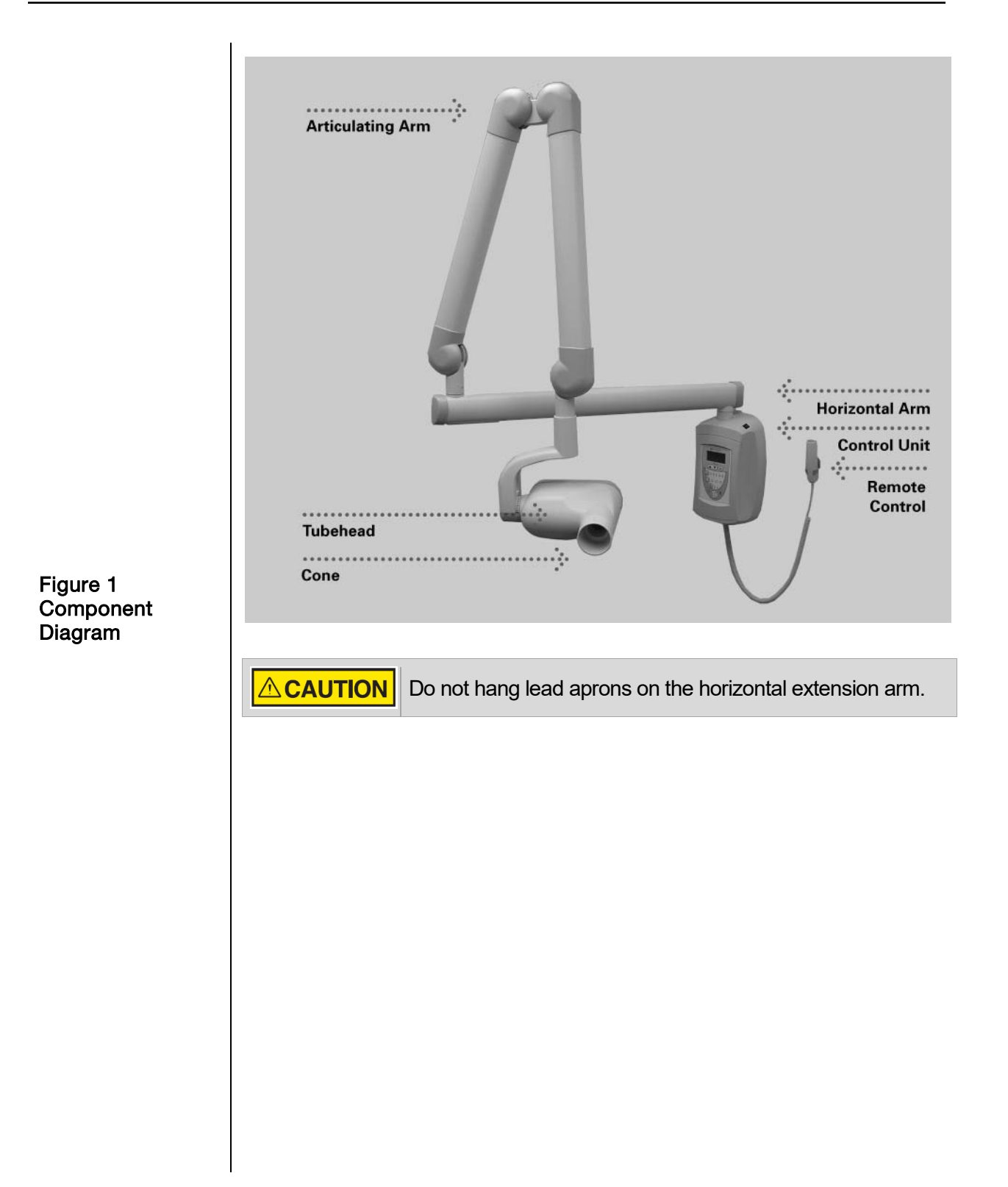

### **Compliance with Applicable Standards**

| Radiation<br>Protection              | The certified components of the VetPro DC Animal Health Dental X-ray System comply with Radiation Performance Standards 21 CFR, Subchapter J, at the time of manufacture.                                                                              |
|--------------------------------------|----------------------------------------------------------------------------------------------------|
|                                      | The certified components of the VetPro DC Animal Health Dental X-ray System comply with IEC 60601-1-3 Radiation protection/X-ray equipment.                                                                                                    |
| UL 2601-1 File<br>Number:<br>E181750 | Classified by Underwriters Laboratories Inc. with respect to electrical shock, fire and mechanical hazards only in accordance with UL 2601-1, and CAN/CSA C22.2 NO, 601.1-M90, and to the following particular standards, IEC60601-2-7, IEC60601-2-28. |
| EMI/EMC                              | IEC60601-1-2                                                                                                    |

## **Certified Components**

| Component                                 | Reference<br>Number |
|-------------------------------------------|---------------------|
| Tubehead                                  | 30-A1027            |
| Control Unit. VetPro DC                   | 30-A0019            |
| Control Unit. VetPro DC Mobile            | 30-A0018            |
| Modular BLD, 20 cm Lg., 70 mm Cone, Gray  | 30-A2195            |
| Modular BLD, 20 cm Lg., 60 mm Cone, White | 30-A2196            |
| Modular BLD, 20 cm Lg., 60 mm Cone, Gray  | 30-A2228            |
| Modular BLD, Base, Gray                   | 30-A2205            |
| Modular BLD, Spacer, Gray                 | 30-A2206            |
| Modular BLD, Spacer, White                | 30-A2208            |

Note: longer cones and cones with rectangular apertures are available. Contact Midmark Customer Service (see back cover).

## EC Declaration of Conformity

| Name and                                                      | VetPro DC                                                                                                    |             |          |          |
|---------------------------------------------------------------|----------------------------------------------------------------------------------------------------|-------------|----------|----------|
| Description of<br>Product                                     | System                                                                                                    | Reach       | Control  | Arm      |
| Tioddol                                                       | P7018V-P                                                                                                    | 82"[208 cm] | 30-A0019 | 30-A2164 |
|                                                               | P7017V-P                                                                                                    | 76"[208 cm] | 30-A0019 | 30-A2071 |
|                                                               | P7016V-P                                                                                                    | 66"[208 cm] | 30-A0019 | 30-A2073 |
|                                                               | P7015V-P                                                                                                    | 56"[208 cm] | 30-A0019 | 30-A2074 |
|                                                               | P7017VM                                                                                                    | Mobile      | 30-A0018 |          |
|                                                               | VetPro Complete                                                                                                    |             |          |          |
|                                                               | System                                                                                                    | Reach       | Control  | Arm      |
|                                                               | DCV8-G2A/(S1, S2 or SB)                                                                                                    | 82"[208 cm] |          | 30-A2213 |
|                                                               | DCV7-G2A/(S1, S2 or SB)                                                                                                    | 76"[208 cm] |          | 30-A2212 |
|                                                               | DCV6-G2A/(S1, S2 or SB)                                                                                                    | 66"[208 cm] |          | 30-A2211 |
|                                                               | DCV5-G2A/(S1, S2 or SB)                                                                                                    | 56"[208 cm] |          | 30-A2210 |
|                                                               | DCV5-G2A/(S1, S2, S1/L or<br>S2/L)                                                                                                   | Mobile      |          |          |
| Reference<br>Numbers to<br>which<br>Conformity is<br>Declared | The following regulatory documen<br>UL 2601-1<br>IEC 60601-1-2<br>IEC 60601-1-3<br>IEC 60601-2-7<br>IEC 60601-2-28<br>IEC 60601-2-32 | ts apply:   |          |          |
| Contact                                                       | Technical Support<br>imagingtechsupport@midmark.com                                                                                  | m           |          |          |

# Authorized Representatives

| North America | Midmark Corporation<br>1001 Asbury Dr.<br>Buffalo Grove, Illinois 60089 U.S.A.<br>Phone: 800-MIDMARK<br>Fax: 847-415-9801 |
|---------------|----------------------------------------------------------------------------------------------------|
| Europe        | CE Partner 4U<br>Esdoornlaan 13<br>3951DB Maarn<br>The Netherlands<br>www.cepartner4u.eu                                  |

### Key to Symbols Used

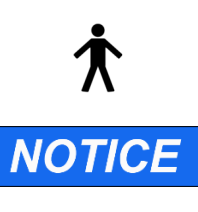

Type B: Protection against electric shock (IEC 60601.1-1988)

Information useful to an operator, not related to safety.

A hazardous situation which, if not avoided, could result in minor or moderate injury.

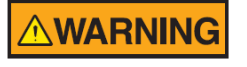

A hazardous situation which, if not avoided, could result in serious injury or death.

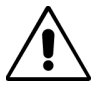

Consult written instructions in User Manual.

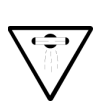

ATTENTION RAYONS-X: OPERATION SEULEMENT PAR DU PERSONNEL AUTORISE. VOIR MANUEL DE L'OPERATEUR.

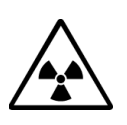

WARNING X-RAY THIS X-RAY UNIT MAY BE DANGEROUS TO PATIENT AND OPERATOR UNLESS SAFE EXPOSURE FACTORS AND OPERATING INSTRUCTIONS ARE OBSERVED.

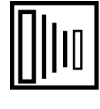

X-RAY EMISSION

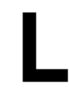

Mains HOT WIRE

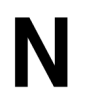

Mains NEUTRAL WIRE

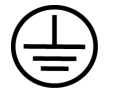

Earth Ground

X

Waste Electrical and Electronic Equipment (WEEE). WEEE distributed in the European Economic Area (EEA) must be collected and disposed of separately from other waste, per WEEE Directive 2012/19/EU. Contact the equipment dealer for information on local compliance schemes.

## **Technical Support**

Contact

Midmark Corporation 1001 Asbury Dr. Buffalo Grove, Illinois 60089 U.S.A. Phone: 800-MIDMARK Fax: 847-415-9801 imagingtechsupport@midmark.com

## **Operating the VetPro DC System**

#### Using the Operator Panel

Power On Settings When the VetPro DC Animal Health Dental X-ray System is powered on, the Operator Panel selections are those that were in use when the system was last powered off.

Figure 2 VetPro DC Operator Panel

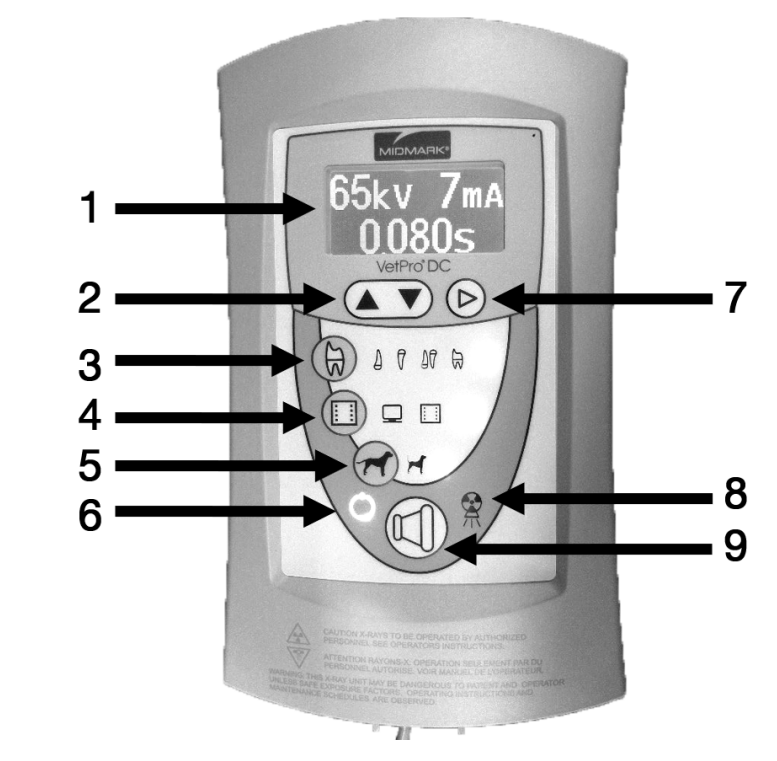

#### Icons

- 1. Large, LED screen displays technique settings. It also displays menu selections when the system is in menu mode.
- 2. Up and Down arrows are used to change kV, mA and time settings.
- 3. Tooth Icon: Pressing this button allows the user to select Upper or Lower Canine, Incisors, Premolars and Molars.
- 4. Receptor Icon: Choices are: Digital, D Speed film, E/F Speed Film. If using phosphor plates, select E/F Speed Film Setting.
- 5. Patient Size Icon: Press to select Large or Small
- 6. Ready Indicator: Circle lights up to indicate that the system is ready to produce X-ray.
- 7. Right Arrow Button: Use this button to move between kV, mA and time selections. This button is also used as an "Enter" key when the system is in menu mode.
- 8. Radiation Indicator: This symbol lights up when an X-ray is produced.
- 9. Exposure Button: Pressing this button will produce an X-ray exposure.

| Exposure<br>Settings                         | When the system is powered on, the operator panel, Figure 2, displays the exposure settings (kV, mA, and seconds) for the currently selected tooth, image receptor type, and patient size. Use the Tooth Selection, Image Receptor Type, and Patient Size buttons to select other exposure settings. For a table of the factory-programmed exposure settings, refer to the Default Exposure Settings tables on page 25. |                                                                                                    |  |
|----------------------------------------------|----------------------------------------------------------------------------------------------------|----------------------------------------------------------------------------------------------------|--|
| Adjusting<br>Exposure<br>Settings            | Preset exposure settings can be adjusted before making an exposure. Use the right arrow to select the exposure setting to adjust. Use the up and down arrows to adjust the value. To save new presets, see the System Configuration Mode section on page 29.                                                                                                    |                                                                                                    |  |
| Exposure<br>Button and<br>Ready<br>Indicator | The Exposure button initiates an X-ray exposure. For a complete exposure, the button must be pressed and held until the Radiation Indicator goes off and the audible signal stops. Releasing the Exposure button will immediately terminate the X-ray exposure.                                                                                                    |                                                                                                    |  |
|                                              |                                                                                                    | <ul> <li>An incomplete exposure caused by prematurely releasing the exposure button may require the operator to make another radiograph. When the exposure button has been released prematurely, the system will notify the operator momentarily and then return to operating mode.</li> <li>Device shutdown during an examination can expose a patient to non-diagnostic X-rays. Automatic shutdowns can be caused by overcurrent relays (caused by excess electricity flowing to the tubehead) or thermal cut-out (caused by the tubehead exceeding acceptable temperature specifications).</li> </ul> |  |
| Interlock                                    | <b>NOTICE</b> It in                                                                                                    | is the owner's responsibility to provide any visual interlock<br>indicators required by local ordinances.                                                                                                    |  |

#### Ready Indicator

Radiation

Indicators

The Ready Indicator illuminates when the system is ready to make an exposure. Immediately after an exposure, the Ready Indicator flashes until the X-ray tube cools down sufficiently to make the next exposure. When the Ready Indicator is flashing, no exposure can be made.

The VetPro DC has a visible and an audible Radiation Indicator. When an exposure is in progress, the Radiation Indicator on the Operator Panel is illuminated and an audible tone is heard. The exposure is complete when the Radiation Indicator is extinguished and the audible tone is no longer heard.

# Transporting the Device

To avoid injury and damage to the tubehead when transporting the device to a different location within the user facility, collapse the articulated arm and secure it with the hook and loop strap<sup>5</sup> that was used during shipping. Maneuver the device by grasping the device's two handles. Avoid hitting the tubehead on walls, doorways, etc. and be careful not to damage the cable with the wheels during transport.

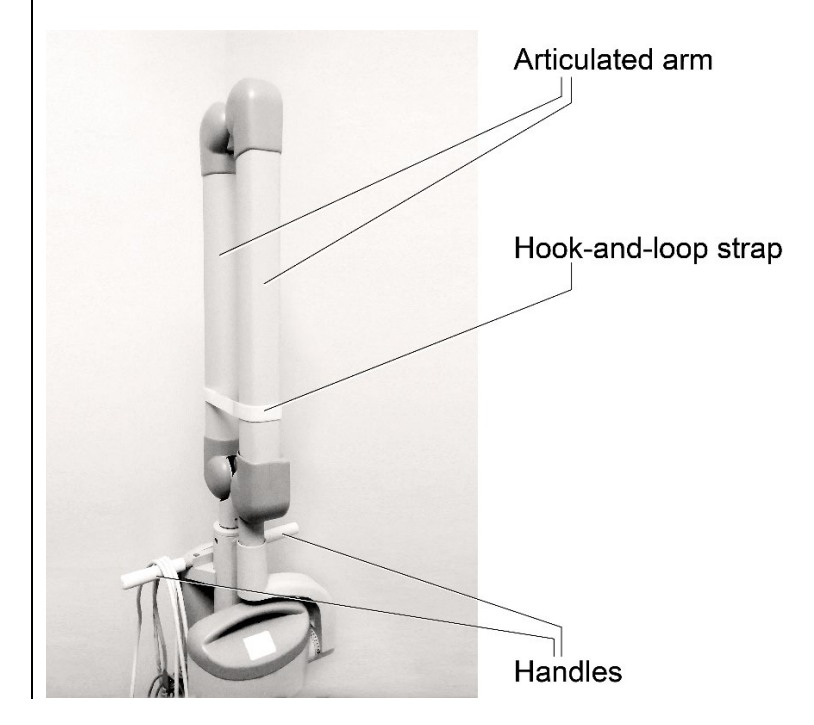

<sup>5</sup> Part number 30-S0037

#### Taking an X-ray

- Turn the power switch, located at the upper right of the Control Unit, to the "On" position. The Ready Indicator on the front of the Operator Panel will light.
- Verify that the unit is set for the correct Image Receptor Type. (The icon for the currently selected Image Receptor Type will be illuminated.) To change the Image Receptor type, press the Image Receptor Type button until the correct Image Receptor Type is selected.
- 3. Verify that the system is set for the appropriate Patient Size. The icon for the currently selected Patient Size is illuminated. To change the Patient Size, press the Patient Size button until the correct Patient Size is selected.
- 4. Verify that the unit is set for the Tooth to be imaged. The icon for the currently selected Tooth is illuminated. To change the Tooth Selection, press the Tooth Selection button until the correct Tooth is selected.
- 5. If desired, the preset exposure settings selected in steps 2-4 can be adjusted before making an exposure. (Skip this step when using the default exposure settings.) While exposure settings are being adjusted, the Tooth Selection, Image Receptor Type, and Patient Size buttons will be turned off. Use the right arrow to select the exposure setting to be adjusted. Use the up and down arrows to adjust the value.
- 6. Position the Tubehead for the patient's X-ray using standard accepted positioning procedures.

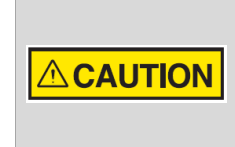

 Do not operate the device in the significant zone of occupancy. The operator must remain at least 2 meters (6.6 feet) away from the focal spot and out of the path of the X-ray beam.

7. Take the X-ray. Press and hold the Exposure button until the audible signal stops and the Radiation Indicator goes off. Releasing the Exposure button or coil-cord hand switch at any time will immediately terminate the exposure.

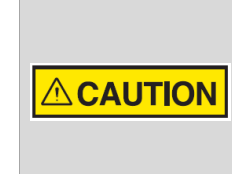

It is recommended that the operator exit the operatory when using the coil-cord handswitch. To follow established safety practices and comply with regulations, the technique factors must be visible to the operator from the remote location.

8. Return the Tubehead to the storage position.

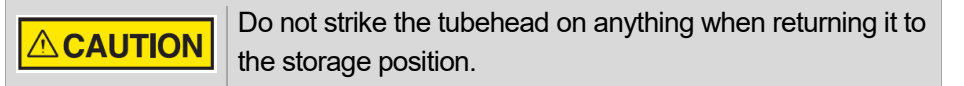

It may be necessary to increase or decrease the kV, mA, or time from the preset values for one exposure. To do so:

- 1. Press the Enter button to highlight the value to change.
- 2. Use the up or down button to increase or decrease the value (no lights on the display will be lit to indicate the preset values).
- 3. Press the Exposure button.
- 4. Press any other button (Tooth, Film or Patient Size) to return the display to the preset values.

### Using the 30 cm Cone (30-A2200)

The System is factory configured for use with the standard, supplied 20 cm (8 in.) Round Cone<sup>6</sup>. A 30 cm (12 in.) Round Cone<sup>7</sup> is also available.

Using the longer cone will require longer exposure times. For instructions on configuring the system for use with the longer cone, see the System Configuration Mode section on page 29.

<sup>&</sup>lt;sup>6</sup> Part number 30-A2195

<sup>&</sup>lt;sup>7</sup> Part number 30-A2200

## **Recommended Maintenance**

#### **Regular Maintenance**

In the interest of equipment safety, a regular maintenance program must be established. This maintenance program should consist of annual system function checking. It is the owner's responsibility to arrange for this service and to assure that the personnel performing this are fully qualified to service Midmark Corporation X-ray equipment.

## **Cleaning and Disinfecting**

|                            | Employ personal protective equipment to prevent the spread of infections<br>Clean the outside of the system using a damp towel or non-alcohol based disinfectant.                                                                                                    |  |
|----------------------------|----------------------------------------------------------------------------------------------------|--|
| Cleaning /<br>Disinfecting | <ul> <li>Do not allow liquids to drip into the system electronics.</li> <li>Do not spray cleaner or disinfectant directly onto the machine.</li> <li>Protect the system from contamination using barriers available from animal health distributors.</li> <li>Follow the disinfectant manufacturer's recommendations when using their cleaner or disinfectant.</li> </ul>                                                                                                    |  |
| Cleaning<br>Methods        | <ul> <li>If not using a barrier, between each patient, perform the following cleaning and disinfect steps.</li> <li>1. Remove gross bio-burden from the cone, handles and structure with a disposable to moistened with water.</li> <li>2. Dry the cone, handles and structure with disposable towels.</li> <li>3. Wipe the cone, handles and structure with a germicidal broad spectrum disinfect product following the disinfectant manufacturer's instructions.</li> <li>4. Clean any remaining disinfectant residue from the system with a disposable to moistened with water. This additional step prevents possible product discoloration corrosion.</li> <li>5. Dry the cone, handles and structure with paper towels.</li> </ul> |  |

### **Inspecting the Casters**

1. Casters attach to the mobile base, as shown in the left photograph below. When correctly seated, a caster will be snug against the base (middle). If the caster begins loosening, threads will be visible between it and the mobile base (right).

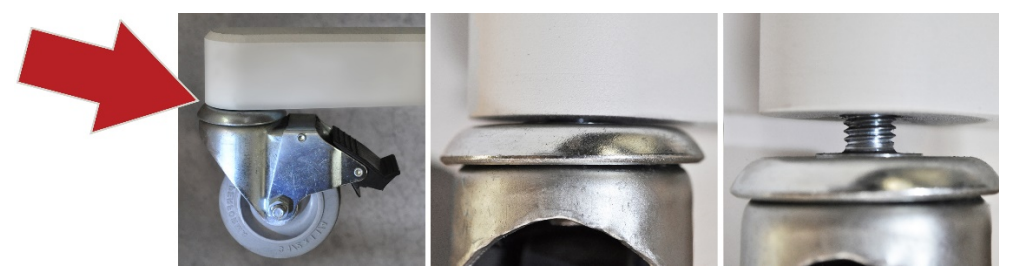

Visual inspection of the casters

If caster threads are visible, stop moving the X-ray system to avoid damage or injury.

2. Using a 7/16" box end wrench, tighten any loose caster bolts. This is done by reaching under the arm of the mobile base and positioning the wrench over the caster bolt. (Bolts will not be visible during this procedure but this photograph shows a properly positioned wrench.)

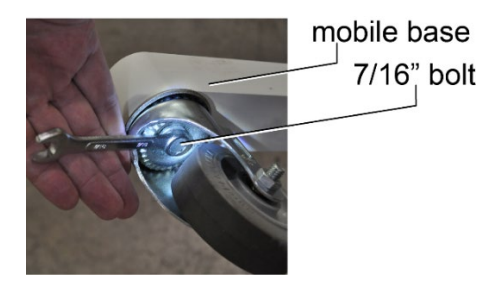

19

# Inspecting the Casters

#### Optional:

N Two people are required to perform this step.

While the caster can be tightened without it, this step is considerably easier if the mobile base is elevated so the wheel is off the floor slightly. Lift the mobile base at one of the casters and slide something stable and at least 4.5" thick under it. In this example, three reams of standard copier paper were used.

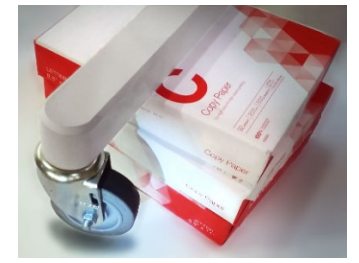

Mobile base elevated

3. Test the operation of the casters by moving the X-ray system in different directions.

For systems manufactured before October 2017, a service kit is available which will prevent casters from loosening. Refer to Technical Advisory Notice 003-10221-00, available through the Midmark Technical Library.

## **Checking System Functions**

The following checks must be performed to complete the installation of the VetPro DC Animal Health Dental X-ray System and as part of the recommended maintenance as indicated in the User Manual. Failure to perform these checks may result in an installation that does not comply with U.S. Radiation Performance Standards 21 CFR Subchapter J.

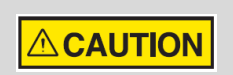

If the VetPro DC Animal Health Dental X-ray System does not perform the functions below, do not use the system. See the Troubleshooting section of the Installation Guide or contact Midmark's Technical Support.

## System Function Checklist

| Component                       | Directions                                                                                                    | $\checkmark$ |
|---------------------------------|----------------------------------------------------------------------------------------------------|--------------|
| Wall Mounting                   | Verify that the wall support is adequate and that the system is properly mounted to the wall.                                                                                                    |              |
| Labels                          | Verify that all certified components bear labels that include the model and serial number, date of manufacture and a statement of certification as noted elsewhere in this manual.                                                                                                    |              |
| Tubehead                        | Check for oil leaks or other evidence that could indicate internal damage. If necessary, replace the Tubehead.                                                                                                    |              |
| Tubehead<br>Rotation            | Ensure that the Tubehead maintains its position around the horizontal axis while remaining easy to rotate and position. Also check the vertical pivot of the Tubehead for easy movement while remaining in position after moving.                                                                                  |              |
| Suspension                      | Check that all movements are smooth and quiet. Verify that the Tubehead is properly counterbalanced for vertical drift and that the Horizontal and Articulated Arms do not drift horizontally.                                                                                                    |              |
| Power Switch                    | Verify that the switch is working properly and that the Ready Indicator is illuminated when the power switch is in the ON position.                                                                                                    |              |
| Operator Panel<br>Controls      | With the power switch in the ON position, verify that technique factors appear on<br>the Operator Panel. Also, check the function of the selection buttons for Tooth<br>Selection, Image Receptor Type, and Patient Size. Pressing a selection button<br>will cause indicator lamps to indicate the selected item. |              |
| Exposure<br>Button              | Verify that the Exposure button on the Operator Panel functions properly. To make an exposure, press and hold the Exposure button until the Radiation Indicator goes off and the audible signal stops.                                                                                                    |              |
| Exposure<br>Indicators          | Make several exposures and verify that the Radiation Indicator illuminates and the audible signal is heard.                                                                                                    |              |
| Premature<br>Termination        | Select the longest exposure time possible using the up and down arrows. Initiate<br>an exposure but release the Exposure button after a brief period of time (before<br>the timer terminates the exposure). Verify that the display indicates "Pre-<br>termination Error" and returns to normal operating mode.    |              |
| Coil-cord Hand<br>Switch Option | If a coil-cord handswitch is used, inspect the switch housing and coil cord for damage or wear. Replace them if there is any evidence of damage.                                                                                                    |              |
| User<br>Information             | Verify that the owner of the system has received the user manual.                                                                                                    |              |

#### New Tube Seasoning Procedure

X-ray tubes that sit dormant for several months can become electrically unstable. To remedy this condition, it is recommended you perform a new tube seasoning procedure. This process establishes stable high voltage operation and will ultimately extend the life of the tube. Repeat this procedure before returning to normal operation any time the system has been unused for more than two months.

- 1. Verify system operation.
- 2. Energize the system.
- 3. Select 60 kilovolts [kV], 7 milliamperes [mA], and the exposure time of one second.
- 4. Make five exposures at this level, observing the normal cooling time.
- 5. Select 65 kilovolts, 7 milliamperes, and the exposure time of one second.
- 6. Make five exposures at this level, observing the normal cooling time.
- 7. Select 70 kilovolts, 6 milliamperes, and the exposure time of one second.
- 8. Make five exposures at this level, observing the normal cooling time.

## Solving Performance Issues

## Performance Issues

| Light or Dark<br>X-ray Images | <ol> <li>Adjust the selected exposure time, kilovoltage [kV] or tube current to produce an acceptable image. If necessary, reprogram the techniques factors, as explained in the System Configuration section on page 29.</li> <li>Verify the kilovoltage and tube current during an exposure using the diagnostic mode, as explained in the System Configuration section (pg. 29). Alternatively, you may employ a non-invasive meter to evaluate kilovoltage and exposure time.</li> <li>Inspect the condition of the remaining imaging chain components such as the film, chemistry and processor, or the condition of the X-ray sensor and computer.</li> </ol> |
|-------------------------------|----------------------------------------------------------------------------------------------------|
| No X-ray                      | <ul><li>If no X-ray is produced, check the following:</li><li>1. Verify that the line cord (if one is in use) is properly connected.</li><li>2. Verify that the power switch is in the ON position.</li></ul>                                                                                                    |
| Pre-termination<br>Error      | Early release of the exposure switch will cause a pre-termination error to occur.<br>After five seconds, the system will return to the normal operating condition. Be<br>advised that this will result in an underexposed image.                                                                                                    |

## **Default Exposure Times**

The tables below show the default exposure settings for each combination of Tooth, Image Receptor Type, and Patient Size on the Operator Panel. These exposure settings can be modified using the System Configuration mode. See the System Configuration section for details.

| 8" Cor    | ne  | Prog  | geny  | Scł   | nick  | De    | xis   | Ko    | dak   | Sir   | ona   | P     | SP    | D S   | beed  | E.<br>Spe | /F<br>ed  |
|-----------|-----|-------|-------|-------|-------|-------|-------|-------|-------|-------|-------|-------|-------|-------|-------|-----------|-----------|
| Setting   | g   | Large | Small | Large | Small | Large | Small | Large | Small | Large | Small | Large | Small | Large | Small | Large     | Small     |
| Upper     | kV  | 65    | 65    | 65    | 65    | 60    | 60    | 65    | 65    | 65    | 65    | 65    | 65    | 65    | 65    | 65        | 65        |
| Canine    | mA  | 7     | 7     | 7     | 7     | 7     | 7     | 7     | 7     | 7     | 7     | 7     | 7     | 7     | 7     | 7         | 7         |
|           | Sec | 0.100 | 0.080 | 0.080 | 0.050 | 0.125 | 0.080 | 0.100 | 0.064 | 0.080 | 0.050 | 0.125 | 0.080 | 0.250 | 0.160 | 0.125     | 0.08<br>0 |
| Lower     | kV  | 65    | 65    | 65    | 65    | 60    | 60    | 65    | 65    | 65    | 65    | 65    | 65    | 65    | 65    | 65        | 65        |
| Canine    | mA  | 7     | 7     | 7     | 7     | 7     | 7     | 7     | 7     | 7     | 7     | 7     | 7     | 7     | 7     | 7         | 7         |
|           | Sec | 0.080 | 0.064 | 0.064 | 0.040 | 0.100 | 0.080 | 0.080 | 0.064 | 0.064 | 0.040 | 0.100 | 0.080 | 0.200 | 0.160 | 0.100     | 0.08<br>0 |
| Incisors  | kV  | 65    | 65    | 65    | 65    | 60    | 60    | 65    | 65    | 65    | 65    | 65    | 65    | 65    | 65    | 65        | 65        |
|           | mA  | 7     | 7     | 7     | 7     | 7     | 7     | 7     | 7     | 7     | 7     | 7     | 7     | 7     | 7     | 7         | 7         |
|           | Sec | 0.100 | 0.080 | 0.064 | 0.040 | 0.100 | 0.080 | 0.080 | 0.064 | 0.064 | 0.040 | 0.100 | 0.080 | 0.200 | 0.160 | 0.100     | 0.08<br>0 |
| Premolars | kV  | 65    | 65    | 65    | 65    | 60    | 60    | 65    | 65    | 65    | 65    | 65    | 65    | 65    | 65    | 65        | 65        |
|           | mA  | 7     | 7     | 7     | 7     | 7     | 7     | 7     | 7     | 7     | 7     | 7     | 7     | 7     | 7     | 7         | 7         |
|           | Sec | 0.100 | 0.080 | 0.064 | 0.040 | 0.100 | 0.080 | 0.080 | 0.064 | 0.064 | 0.040 | 0.100 | 0.080 | 0.200 | 0.160 | 0.100     | 0.08<br>0 |
| Molars    | kV  | 65    | 65    | 65    | 65    | 60    | 60    | 65    | 65    | 65    | 65    | 65    | 65    | 65    | 65    | 65        | 65        |
|           | mA  | 7     | 7     | 7     | 7     | 7     | 7     | 7     | 7     | 7     | 7     | 7     | 7     | 7     | 7     | 7         | 7         |
|           | Sec | 0.125 | 0.080 | 0.080 | 0.050 | 0.125 | 0.080 | 0.100 | 0.064 | 0.080 | 0.050 | 0.125 | 0.080 | 0.250 | 0.160 | 0.125     | 0.08<br>0 |

| 12" Co    | ne  | Prog  | geny  | Sch   | nick  | De    | xis   | Ko    | dak   | Sir   | ona   | P     | SP    | D Sp  | beed  | E/<br>Spe | /F<br>ed  |
|-----------|-----|-------|-------|-------|-------|-------|-------|-------|-------|-------|-------|-------|-------|-------|-------|-----------|-----------|
| Setting   | g   | Large | Small | Large | Small | Large | Small | Large | Small | Large | Small | Large | Small | Large | Small | Large     | Small     |
| Upper     | kV  | 65    | 65    | 65    | 65    | 60    | 60    | 65    | 65    | 65    | 65    | 65    | 65    | 65    | 65    | 65        | 65        |
| Canine    | mA  | 7     | 7     | 7     | 7     | 7     | 7     | 7     | 7     | 7     | 7     | 7     | 7     | 7     | 7     | 7         | 7         |
|           | Sec | 0.200 | 0.160 | 0.160 | 0.100 | 0.250 | 0.160 | 0.200 | 0.125 | 0.160 | 0.100 | 0.250 | 0.160 | 0.500 | 0.320 | 0.250     | 0.16<br>0 |
| Lower     | kV  | 65    | 65    | 65    | 65    | 60    | 60    | 65    | 65    | 65    | 65    | 65    | 65    | 65    | 65    | 65        | 65        |
| Canine    | mA  | 7     | 7     | 7     | 7     | 7     | 7     | 7     | 7     | 7     | 7     | 7     | 7     | 7     | 7     | 7         | 7         |
|           | Sec | 0.160 | 0.125 | 0.125 | 0.080 | 0.200 | 0.160 | 0.160 | 0.125 | 0.125 | 0.080 | 0.200 | 0.160 | 0.400 | 0.320 | 0.200     | 0.16<br>0 |
| Incisors  | kV  | 65    | 65    | 65    | 65    | 60    | 60    | 65    | 65    | 65    | 65    | 65    | 65    | 65    | 65    | 65        | 65        |
|           | mA  | 7     | 7     | 7     | 7     | 7     | 7     | 7     | 7     | 7     | 7     | 7     | 7     | 7     | 7     | 7         | 7         |
|           | Sec | 0.200 | 0.160 | 0.125 | 0.080 | 0.200 | 0.160 | 0.160 | 0.125 | 0.125 | 0.080 | 0.200 | 0.160 | 0.400 | 0.320 | 0.200     | 0.16<br>0 |
| Premolars | kV  | 65    | 65    | 65    | 65    | 60    | 60    | 65    | 65    | 65    | 65    | 65    | 65    | 65    | 65    | 65        | 65        |
|           | mA  | 7     | 7     | 7     | 7     | 7     | 7     | 7     | 7     | 7     | 7     | 7     | 7     | 7     | 7     | 7         | 7         |
|           | Sec | 0.200 | 0.160 | 0.125 | 0.080 | 0.200 | 0.160 | 0.160 | 0.125 | 0.125 | 0.080 | 0.200 | 0.160 | 0.400 | 0.320 | 0.200     | 0.16<br>0 |
| Molars    | kV  | 65    | 65    | 65    | 65    | 60    | 60    | 65    | 65    | 65    | 65    | 65    | 65    | 65    | 65    | 65        | 65        |
|           | mA  | 7     | 7     | 7     | 7     | 7     | 7     | 7     | 7     | 7     | 7     | 7     | 7     | 7     | 7     | 7         | 7         |
|           | Sec | 0.250 | 0.160 | 0.160 | 0.100 | 0.250 | 0.160 | 0.200 | 0.125 | 0.160 | 0.100 | 0.250 | 0.160 | 0.500 | 0.320 | 0.250     | 0.16<br>0 |

Note: Large = over 40 lbs. Small = under 40 lbs.

## Baseline Technique Charts Canine Baseline Technique Charts

Use the charts below for recording acceptable settings

| D speed film                                                                                                    | Small       | Dog              |       | Mediu       | ım Dog       |       | Large Dog   |                  |       |  |
|----------------------------------------------------------------------------------------------------|-------------|------------------|-------|-------------|--------------|-------|-------------|------------------|-------|--|
|                                                                                                    | kV          | mA               | Secs  | kV          | mA           | Secs  | kV          | mA               | Secs  |  |
| Maxillary incisors                                                                                                    |             |                  |       |             |              |       |             |                  |       |  |
| Maxillary canine                                                                                                    |             |                  |       |             |              |       |             |                  |       |  |
| Maxillary anterior premolars                                                                                                    |             |                  |       |             |              |       |             |                  |       |  |
| Maxillary PM4                                                                                                    |             |                  |       |             |              |       |             |                  |       |  |
| Maxillary PM4 caudal view                                                                                                    |             |                  |       |             |              |       |             |                  |       |  |
| Maxillary M1 M2                                                                                                    |             |                  |       |             |              |       |             |                  |       |  |
|                                                                                                    | I           |                  |       |             |              |       | 1           |                  |       |  |
| Mandibular incisors                                                                                                    |             |                  |       |             |              |       |             |                  |       |  |
| Mandibular canine                                                                                                    |             |                  |       |             |              |       |             |                  |       |  |
| Mandibular anterior premolars (lateral oblique view)                                                                                                    |             |                  |       |             |              |       |             |                  |       |  |
| Mandibular posterior pm & molars                                                                                                    |             |                  |       |             |              |       |             |                  |       |  |
|                                                                                                    |             |                  |       |             |              |       |             |                  |       |  |
|                                                                                                    | 1           |                  |       | 1           |              |       |             |                  |       |  |
| Digital                                                                                                    | Small       | Dog              |       | Mediu       | ım Dog       | 0     | Large       | Dog              |       |  |
| Digital                                                                                                    | Small<br>kV | Dog<br>mA        | Secs. | Mediu<br>kV | m Dog<br>mA  | Secs. | Large<br>kV | <b>Dog</b><br>mA | Secs. |  |
| <b>Digital</b><br>Maxillary incisors                                                                                                    | Small<br>kV | <b>Dog</b><br>mA | Secs. | Mediu<br>kV | mA<br>mA     | Secs. | Large<br>kV | <b>Dog</b><br>mA | Secs. |  |
| <b>Digital</b><br>Maxillary incisors<br>Maxillary canine                                                                                                    | Small<br>kV | mA               | Secs. | Mediu<br>kV | mA           | Secs. | Large<br>kV | <b>Dog</b><br>mA | Secs. |  |
| Digital<br>Maxillary incisors<br>Maxillary canine<br>Maxillary anterior premolars                                                                                                    | Small<br>kV | mA               | Secs. | Mediu<br>kV | mA           | Secs. | Large<br>kV | Dog<br>mA        | Secs. |  |
| Digital<br>Maxillary incisors<br>Maxillary canine<br>Maxillary anterior premolars<br>Maxillary PM4                                                                                                    | Small<br>kV | Dog<br>mA        | Secs. | Mediu<br>kV | mA<br>mA     | Secs. | Large<br>kV | Dog<br>mA        | Secs. |  |
| Digital<br>Maxillary incisors<br>Maxillary canine<br>Maxillary anterior premolars<br>Maxillary PM4<br>Maxillary PM4 caudal view                                                                                                    | Small<br>kV | Dog<br>mA        | Secs. | Mediu<br>kV | mA           | Secs. | Large<br>kV | Dog<br>mA        | Secs. |  |
| Digital<br>Maxillary incisors<br>Maxillary canine<br>Maxillary anterior premolars<br>Maxillary PM4<br>Maxillary PM4 caudal view<br>Maxillary M1 M2                                                                                                    | Small<br>kV | Dog<br>mA        | Secs. | Mediu<br>kV | mA           | Secs. | Large<br>kV | Dog<br>mA        | Secs. |  |
| Digital<br>Maxillary incisors<br>Maxillary canine<br>Maxillary anterior premolars<br>Maxillary PM4<br>Maxillary PM4 caudal view<br>Maxillary M1 M2                                                                                                    | Small<br>kV | Dog<br>mA        | Secs. | Mediu<br>kV | mA           | Secs. | Large<br>kV | Dog<br>mA        | Secs. |  |
| Digital<br>Maxillary incisors<br>Maxillary canine<br>Maxillary anterior premolars<br>Maxillary PM4<br>Maxillary PM4 caudal view<br>Maxillary M1 M2<br>Mandibular incisors                                                                                                    | Small<br>kV | Dog<br>mA        | Secs. | Mediu<br>kV | IM Dog<br>MA | Secs. | Large<br>kV | Dog<br>mA        | Secs. |  |
| DigitalMaxillary incisorsMaxillary canineMaxillary canineMaxillary anterior premolarsMaxillary PM4Maxillary PM4 caudal viewMaxillary M1 M2Mandibular incisorsMandibular canine                                                                                                    | Small<br>kV | Dog<br>mA        | Secs. | Mediu<br>kV | IM Dog<br>MA | Secs. | Large<br>kV | Dog<br>mA        | Secs. |  |
| Digital<br>Maxillary incisors<br>Maxillary canine<br>Maxillary anterior premolars<br>Maxillary PM4<br>Maxillary PM4 caudal view<br>Maxillary PM4 caudal view<br>Maxillary M1 M2<br>Mandibular incisors<br>Mandibular canine<br>Mandibular anterior premolars<br>(lateral oblique view) | Small<br>kV | Dog<br>mA        | Secs. | Mediu<br>kV | IM Dog<br>MA | Secs. | Large<br>kV | Dog<br>mA        | Secs. |  |

## Feline Technique Settings

| D spood film                                                                                                    |                                              | -                                          | -                                                |
|----------------------------------------------------------------------------------------------------|----------------------------------------------|--------------------------------------------|--------------------------------------------------|
|                                                                                                    | kV                                           | mA                                         | Secs                                             |
| Maxillary incisors                                                                                                    | 60                                           | 7                                          | 0.1                                              |
| Maxillary canine                                                                                                    | 60                                           | 7                                          | 0.1                                              |
| Maxillary premolars M1 intraoral                                                                                                    | 60                                           | 7                                          | 0.1                                              |
| Maxillary premolars M1 extraoral                                                                                                    | 60                                           | 7                                          | 0.125                                            |
|                                                                                                    |                                              |                                            |                                                  |
| Mandibular incisors and canine                                                                                                    | 60                                           | 7                                          | 0.1                                              |
| Mandibular PM3 lateral oblique                                                                                                    | 60                                           | 7                                          | 0.16                                             |
| Mandibular PM3 M1                                                                                                    | 60                                           | 7                                          | 0.1                                              |
|                                                                                                    |                                              |                                            |                                                  |
|                                                                                                    |                                              |                                            |                                                  |
| Digital                                                                                                    |                                              |                                            |                                                  |
| Digital                                                                                                    | kV                                           | mA                                         | Secs.                                            |
| <b>Digital</b><br>Maxillary incisors                                                                                                    | kV<br>60                                     | mA<br>7                                    | Secs.<br>0.032                                   |
| Digital<br>Maxillary incisors<br>Maxillary canine                                                                                                    | kV<br>60<br>60                               | mA<br>7<br>7                               | Secs.<br>0.032<br>0.032                          |
| Digital<br>Maxillary incisors<br>Maxillary canine<br>Maxillary premolars M1 intraoral                                                                                                    | kV<br>60<br>60<br>60                         | mA<br>7<br>7<br>7                          | Secs.<br>0.032<br>0.032<br>0.04                  |
| Digital<br>Maxillary incisors<br>Maxillary canine<br>Maxillary premolars M1 intraoral<br>Maxillary premolars M1 extraoral                                                                     | kV<br>60<br>60<br>60<br>60                   | mA<br>7<br>7<br>7<br>7<br>7                | Secs.<br>0.032<br>0.032<br>0.04<br>0.05          |
| Digital<br>Maxillary incisors<br>Maxillary canine<br>Maxillary premolars M1 intraoral<br>Maxillary premolars M1 extraoral                                                                     | kV<br>60<br>60<br>60<br>60                   | mA<br>7<br>7<br>7<br>7<br>7                | Secs.<br>0.032<br>0.032<br>0.04<br>0.05          |
| Digital<br>Maxillary incisors<br>Maxillary canine<br>Maxillary premolars M1 intraoral<br>Maxillary premolars M1 extraoral<br>Mandibular incisors and canine                                   | kV<br>60<br>60<br>60<br>60<br>60             | mA<br>7<br>7<br>7<br>7<br>7<br>7           | Secs.<br>0.032<br>0.032<br>0.04<br>0.05<br>0.032 |
| Digital<br>Maxillary incisors<br>Maxillary canine<br>Maxillary premolars M1 intraoral<br>Maxillary premolars M1 extraoral<br>Mandibular incisors and canine<br>Mandibular PM3 lateral oblique | kV<br>60<br>60<br>60<br>60<br>60<br>60<br>65 | mA<br>7<br>7<br>7<br>7<br>7<br>7<br>7<br>7 | Secs.<br>0.032<br>0.032<br>0.04<br>0.05<br>0.025 |

## **Changing Language**

Five languages are preprogrammed in the display panel. To change follow the steps below.

- 1. Push and hold the Tooth and Patient selection switches, a menu screen will appear after about 5 seconds. (See Figure 3)
- 2. Using the down arrow highlight "Configure Unit" and press the right arrow key. (See Figure 3)
- 3. "Select Languages" on the next screen is highlighted press the right arrow key.
- 4. Select the desired language and press the right arrow key. If you do not see your desired language listed arrow down to "More" and press the right arrow key.
- 5. After selection arrow down to Exit and press the right arrow key then repeat this procedure to return to the main screen.

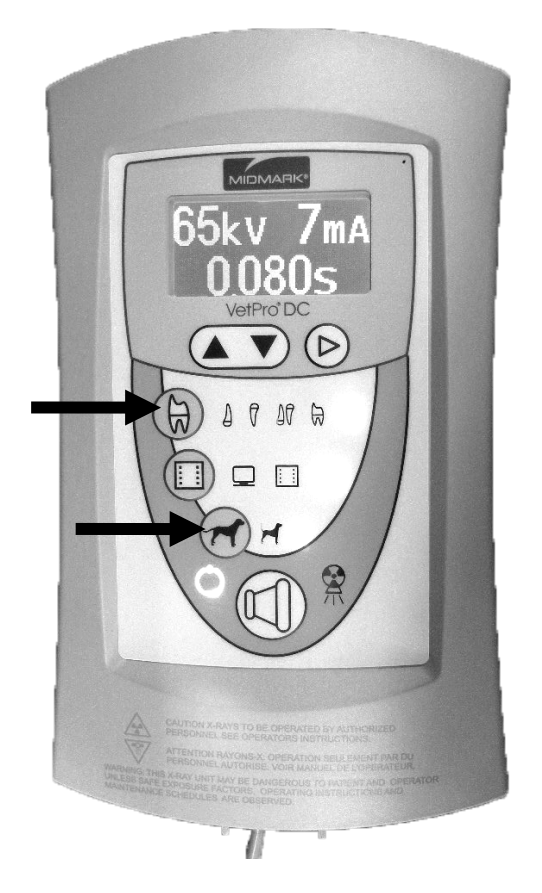

Figure 3 VetPro DC Operator Panel

## System Configuration

## System Configuration Mode

I

| About System<br>Configuration<br>Mode         | <ul> <li>The VetPro DC Animal Health Dental X-ray System has a software-driven system configuration mode. When the VetPro DC is in system configuration mode, you can perform the following procedures:</li> <li>Adjusting the Display</li> <li>Changing Preprogrammed Exposure Settings</li> <li>Changing the Cone Size</li> <li>Showing Current System Configuration</li> <li>Displaying Diagnostic Data</li> </ul>                                                                                                    |
|-----------------------------------------------|----------------------------------------------------------------------------------------------------|
| Using System<br>Configuration<br>Mode         | <ol> <li>To enter system configuration mode, depress the Tooth Selection and<br/>Patient Size Selection buttons on the Operator Panel simultaneously for 5<br/>seconds. The display shows the Main System Configuration menu, as<br/>shown in Figure 4, and the Ready Indicator blinks.</li> <li>To select menu items while in system configuration mode, use the up and<br/>down arrows to highlight a menu option. Then use the right arrow button<br/>as an Enter button to select the highlighted option. When changing presets,<br/>the right arrow button is also used to select the technique factor.</li> <li>After selecting a menu option, use the up and down arrows to increase or<br/>decrease values.</li> </ol> |
| Figure 4<br>Main System<br>Configuration Menu | MENU OPTIONS:<br>ADJUST DISPLAY<br>CHANGE PRESETS<br>CONFIGURE UNIT<br>EXIT                                                                                                    |

## Adjusting the Display

|                                     | The VetPro DC Animal Health Dental X-ray System allows the operator to adjust the display image.                                                                                                    |
|-------------------------------------|----------------------------------------------------------------------------------------------------|
|                                     | <ol> <li>From the system configuration main menu, shown in Figure 4, select ADJUST<br/>DISPLAY. You will see the Display Options menu shown in Figure 5.</li> <li>Selecting EXIT returns the display to the Main System Configuration menu<br/>shown in Figure 4.</li> </ol>              |
| Adjusting<br>Contrast               | <ol> <li>Select ADJUST CONTRAST from the menu. You will see the Progeny<sup>®</sup> logo.</li> <li>Use the up and down arrows to increase or decrease the contrast between<br/>the menu text and the display background.</li> <li>Press the right arrow to save your settings.</li> </ol> |
| Reversing the<br>Image              | <ol> <li>Select REVERSE IMAGE from the menu. The text and display background<br/>colors will be swapped.</li> <li>Press the right arrow to save your settings.</li> </ol>                                                                                                    |
| Figure 5<br>Display Options<br>Menu | DISPLAY OPTIONS:<br>ADJUST CONTRAST<br>REVERSE IMAGE<br>EXIT                                                                                                    |

## Changing Preprogrammed Exposure Settings

|                                               | The VetPro DC Animal Health Dental X-ray System allows the operator to increase or decrease image density for all presets for a receptor simultaneously or to change each of the technique factors for a preset individually. You can also restore factory default settings. For charts of the factory default settings, refer to Default Exposure Settings on page 25.<br>Note: If the 12 inch [30 cm] cone is going to be used, configure the VetPro DC for use with the 12 inch cone before changing preprogrammed exposure settings. Configuring the VetPro DC for use with the 12 inch cone will reset exposure settings to the default settings used with the 12 inch cone.<br>Note: Before changing presets, use the tables on pages 33 and 34 to write down the presets you are programming. |
|-----------------------------------------------|----------------------------------------------------------------------------------------------------|
| Displaying the<br>Preset Options<br>Menu      | <ol> <li>From the Main System Configuration menu, shown in Figure 4, select<br/>CHANGE PRESETS. You will see the Preset Options menu shown in Figure<br/>6.</li> <li>Selecting EXIT returns the display to the Main System Configuration menu<br/>shown in Figure 4.</li> </ol> PRESET OPTIONS: <ul> <li>ALTER DENSITIES</li> <li>EDIT PRESETS</li> <li>SELECT RECEPTOR</li> </ul>                                                                                                    |
| Figure 6<br>Preset Options Menu               | EXIT                                                                                                    |
| Changing All<br>Receptor Settings<br>Globally | <ol> <li>Select ALTER DENSITIES from the Preset Options menu. The first Image<br/>Receptor Type illuminates. The display shows the selected Image Receptor<br/>Type and current density.</li> <li>Using the Image Receptor Type button, select the image receptor to adjust.</li> <li>Use the up and down arrow buttons to specify a percentage by which<br/>densities will be increased or decreased for the selected receptor. Densities<br/>can be increased or decreased according to values provided on the display.</li> <li>Press Enter to save your settings.</li> </ol>                                                                                                    |

| Preprogramming<br>to Digital Sensors | <ol> <li>Energize the system.</li> <li>Press the Tooth Selection and Patient Size Selection buttons for five full seconds.</li> <li>Select CHANGE PRESETS from the Menu Options screen.</li> <li>Select SELECT RECEPTOR from the Preset Options menu (Figure 6).</li> <li>Press the up or down button to highlight the sensor or phosphor plate to change, and press Enter.</li> <li>Select YES or NO on the Verification screen.</li> <li>Exit the Preset Options menu.</li> <li>Exit the Menu Options menu. A message of "Saving Settings" will display briefly, and then the system will return to the normal operational mode.</li> <li>Note: When you are working in service mode, the green light next to the exposure button will blink.</li> </ol>                                                                              |
|--------------------------------------|----------------------------------------------------------------------------------------------------|
| Changing Presets<br>Individually     | <ol> <li>Select EDIT PRESETS from the Preset Options menu. The display notifies<br/>you that you are entering Edit Preset Mode, and Tooth Size, Image Receptor<br/>Type, and Patient Size are illuminated.</li> <li>Use the Tooth Selection, Image Receptor Type, and Patient Size Selection<br/>buttons to select the preset to change. The display shows the current values<br/>for the preset.</li> <li>Use the right arrow button to display the technique factor to change.</li> <li>Use the up and down arrow buttons to set the value for the selected<br/>technique factor and preset.</li> <li>Repeat steps 2-4 to change additional presets.</li> <li>When you have completed all changes, press the Tooth Selection and<br/>Patient Size Selection buttons simultaneously for 5 seconds to record the<br/>change.</li> </ol> |
| Recall Presets                       | <ol> <li>To return all presets to factory defaults, select RECALL PRESETS from the<br/>Preset Options menu. The menu will ask you to confirm your choice.</li> <li>Select YES using the up arrow button and return all presets to factory default<br/>settings. Selecting YES will erase any custom presets that have been set<br/>up.</li> <li>Select NO using the down arrow button and retain current presets. To retain<br/>the presets, select YES.</li> </ol>                                                                                                    |

#### **Record Your Exposure Settings**

If the preprogrammed exposure settings do not produce the density desired, adjust the settings using System Configuration mode. Record your settings in the table below.

#### Canine

| 8 inch (20 cm) Cone |      | Digital Re | ceptor 🔲 | D-speed | Film  | E/F Speed Film 月 |       |       |
|---------------------|------|------------|----------|---------|-------|------------------|-------|-------|
| Tooth Selec         | tion | Setting    | Large*   | Small*  | Large | Small            | Large | Small |
|                     |      | kV         |          |         |       |                  |       |       |
| Upper               | A    | mA         |          |         |       |                  |       |       |
| Canine              | -    | seconds    |          |         |       |                  | 2     |       |
|                     |      | kV         |          |         |       |                  |       |       |
| Lower               | 8    | mA         |          |         |       |                  |       |       |
| Canine              | -    | seconds    |          |         |       |                  |       |       |
| Incisors            |      | kV         |          |         |       |                  |       |       |
| (Upper              | 19   | mA         |          |         |       |                  |       |       |
| and<br>Lower)       |      | seconds    |          |         |       |                  |       |       |
|                     |      | kV         |          |         |       |                  |       |       |
| Lower<br>Molar and  | ⇔    | mA         |          |         |       |                  |       |       |
| Premolars           |      | seconds    |          |         |       |                  |       |       |
| Unner               |      | kV         |          |         |       |                  |       |       |
| Molar and           | B    | mA         |          |         |       |                  |       |       |
| Premolars           |      | seconds    |          |         |       |                  |       |       |

Note: Large = more than 30 lbs. Small = 30 lbs. and under

#### **Record Your Exposure Settings**

If the preprogrammed exposure settings do not produce the density desired, adjust the settings using System Configuration mode. Record your settings in the table below.

#### Feline

| 8 inch (20 cn   | Digital Re | ceptor 🔲 | D-speed | Film  | E/F Speed Film 🚺 |       |       |
|-----------------|------------|----------|---------|-------|------------------|-------|-------|
| Tooth Selection | Setting    | Large*   | Small*  | Large | Small            | Large | Small |
|                 | kV         |          |         |       |                  |       |       |
| Upper A         | mA         |          |         |       |                  |       |       |
| Canine -        | seconds    |          |         |       |                  |       |       |
|                 | kV         |          |         |       |                  |       |       |
| Lower           | mA         |          |         |       |                  |       |       |
| Canne           | seconds    |          |         |       |                  |       |       |
| Incisors        | kV         |          |         |       |                  |       |       |
| (Upper          | mA         |          |         |       |                  |       |       |
| Lower)          | seconds    |          |         |       |                  |       |       |
|                 | kV         |          |         |       |                  |       |       |
| Molar and       | mA         |          |         |       |                  |       |       |
| Premolars       | seconds    |          |         |       |                  |       |       |
|                 | kV         |          |         |       |                  |       |       |
| Upper Molar and | mA         |          |         |       |                  |       |       |
| Premolars       | seconds    |          |         |       |                  |       |       |

Note: Use small settings for feline dentistry.

### Showing Current System Configuration

The VetPro DC Animal Health Dental X-ray System displays the current system configuration. This display is informational only.

- 1. From the Main System Configuration menu, shown in Figure 4, select CONFIGURE UNIT. You will see the Configuration menu shown in Figure 7.
- 2. Select SHOW CONFIG. The display will show:
  - Current software version
    - Cone size
  - Diagnostic mode on or off
- 3. Press any button on the Operator Panel to return to the Configuration menu.

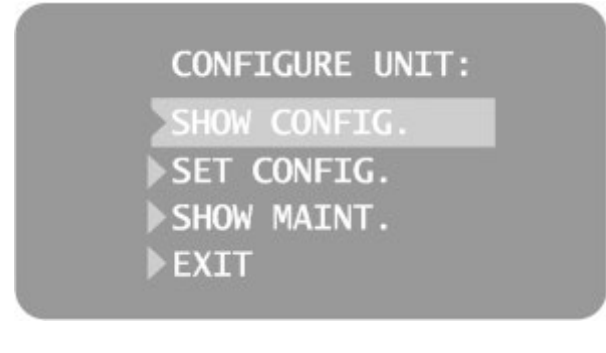

Figure 7 Configuration Menu

## Changing the Cone Size

|                                       | Selecting SET CONFIG. from the Configuration menu, shown in Figure 7, displays the Set Configuration menu, Figure 8, with options to change the cone size. The VetPro DC Animal Health Dental X-ray System is factory set for use with the standard supplied 8 inch [20 cm] Cone. The 12 inch [30 cm] Cone [30-A2200] is available. Using the longer Cone requires longer exposure times, which the VetPro DC automatically selects when you change the Cone size in the Set Configuration menu.                                                                                                    |
|---------------------------------------|----------------------------------------------------------------------------------------------------|
| Using a 12 inch<br>[30 cm] Cone       | <ol> <li>From the Main System Configuration menu, shown in Figure 4, select<br/>CONFIGURE UNIT. You will see the Configuration menu shown in Figure 7.</li> <li>Select SET CONFIG. You will see the Set Configuration menu, shown in<br/>Figure 8.</li> <li>From the Set Configuration menu, use the up and down arrows to highlight<br/>12" CONE SIZE.</li> <li>Press the right arrow button to select the 12" CONE. The display warns you<br/>that selecting the 12 inch Cone will override custom presets with the default<br/>factory settings for the 12 inch Cone.</li> <li>Using the up arrow, select YES to install presets for the 12 inch Cone.</li> </ol> |
| Figure 8<br>Set Configuration<br>Menu | SET CONFIG:<br>8" CONE SIZE<br>12" CONE SIZE<br>DIAG. MODE ON<br>DIAG. MODE OFF<br>EXIT                                                                                                    |

i.

## Diagnostic Mode

| About<br>Diagnostic<br>Mode                        | The VetPro DC Animal Health Dental X-ray System has a diagnostic mode in which you can display a summary of maintenance data or display feedback values after each exposure.                                                                                                    |  |  |  |
|----------------------------------------------------|----------------------------------------------------------------------------------------------------|--|--|--|
| Showing the<br>Maintenance<br>Summary              | <ol> <li>From the Main System Configuration menu, shown in Figure 4, select<br/>CONFIGURE UNIT. You will see the Configuration menu shown in Figure 7.</li> <li>Select SET CONFIG. You will see the Set Configuration menu, shown in<br/>Figure 8.</li> <li>To display a summary of maintenance data, highlight select SHOW MAINT.<br/>The following maintenance data are displayed:         <ul> <li>Total KJ (kilojoules—total system heat on X-ray tube)</li> <li>Exposure Count</li> <li>Reboots (power up cycles)</li> <li>OT Counts (over-threshold counts)</li> </ul> </li> <li>Press any button on the Operator Panel to return to the Configuration<br/>menu.</li> </ol>                                                                              |  |  |  |
| Showing<br>Feedback<br>Values After an<br>Exposure | <ul> <li>If you take an X-ray while in diagnostic mode, the display shows feedback values for that exposure. Until you exit diagnostic mode, the display will continue to show feedback values after each exposure.</li> <li>1. From the Main System Configuration menu, shown in Figure 4, select CONFIGURE UNIT. You will see the Configuration menu shown in Figure 7.</li> <li>2. Select SET CONFIG. You will see the Set Configuration menu, shown in Figure 8.</li> <li>3. From the Set Configuration menu, use the up and down arrows to highlight DIAG MODE ON. Press the right arrow button to turn on diagnostic mode.</li> <li>4. Exit System Configuration mode by highlighting and selecting EXIT in the Configuration and Main menus.</li> </ul> |  |  |  |
|                                                    | <ul> <li>5. Make an exposure. The display will show the following feedback values: <ul> <li>kV</li> <li>mA</li> <li>Filament current</li> </ul> </li> <li>6. Press any button on the Operator Panel to clear the feedback values from the display.</li> <li>7. To exit diagnostic mode, depress the Tooth Selection and Patient Size Selection buttons simultaneously for 5 seconds to display the Main System Configuration menu. From the Main System Configuration menu, highlight and select CONFIGURE UNIT. Then highlight and select SET CONFIG. On the Set Configuration menu, highlight and select DIAG MODE OFF.</li> </ul>                                                                                                    |  |  |  |

## **Specifications**

This chart contains information required to be provided to the user by 21 CFR.

| Parameter                          | Description                                                                                                    |  |  |
|------------------------------------|----------------------------------------------------------------------------------------------------|--|--|
| Line Voltage                       | AC 110 V to 230 V, 50 Hz or 60 Hz                                                                                              |  |  |
| Line Load                          | 250 V, UL Recognized -branch circuits must not exceed 15A                                                                      |  |  |
| Fuse Rating                        | 5 amp                                                                                                    |  |  |
| Tube Potential                     | 60 kV, 65 kV or 70 kV                                                                                                    |  |  |
| Tube Potential Accuracy            | 5% of selected value                                                                                                    |  |  |
| Tube Current                       | 4 mA to 7 mA                                                                                                    |  |  |
| Tube Current Accuracy              | ±1 mA                                                                                                    |  |  |
| Irradiation Time                   | 20 ms through 2 s                                                                                                    |  |  |
| Irradiation Time Accuracy          | 1 ms + 5% of indicated value                                                                                                   |  |  |
| Minimum Source to Skin<br>Distance | 8 inch (20 cm)<br>12 inch (30 cm)                                                                                              |  |  |
| Minimum Inherent Filtration        | 2 mm Al equivalent @ 70 kV                                                                                                    |  |  |
| Focal Spot                         | 0.4 mm (per IEC 60336)                                                                                                    |  |  |
| Tube Cooling Time                  | Automatic wait time is 15x the exposure time.                                                                                  |  |  |
| Target Angle                       | 12.5 degrees                                                                                                    |  |  |
| Temperatures                       |                                                                                                    |  |  |
| Operating                          | +10 °C to +35 °C (+50 °F to +95 °F)                                                                                            |  |  |
| Storage                            | -35 °C to +66 °C (-31 °F to +151 °F)                                                                                           |  |  |
| Transport                          | 0 °C to +50 °C (+32 °F to +122 °F)                                                                                             |  |  |
| Atmospheric Pressures              |                                                                                                    |  |  |
| Operating                          | 70 kPa to 106 kPa                                                                                                    |  |  |
| Storage                            | 70 kPa to 106 kPa                                                                                                    |  |  |
| Transport                          | 70 kPa to 106 kPa                                                                                                    |  |  |
| Humidity Range                     |                                                                                                    |  |  |
| Operating                          | 10 to 80% non-condensing                                                                                                    |  |  |
| Storage                            | 10 to 80% non-condensing                                                                                                    |  |  |
| Maximum Altitude                   | 3,000 m (9,843 ft.)                                                                                                    |  |  |
| Cone Focal Length                  | 8 inch (20 cm) for bisecting angle technique<br>12 inch (30 cm) for paralleling technique                                      |  |  |
| X-ray Beam Dimension               | Diameter of 7 cm (2.72 in.) at the end of the 7-inch cone.<br>Cones with smaller diameter and rectangular beams are available. |  |  |
| U.S. Patents                       | D470237, D469182, D470589, and 6,837,468                                                                                       |  |  |

| Statements and Information According to 21 CFR Sub Chapter J |                                                                                                    |  |  |  |  |
|--------------------------------------------------------------|----------------------------------------------------------------------------------------------------|--|--|--|--|
| 1020.30 (h) (1) (i)                                          | Instructions for the use of the VetPro DC system and precautionary statements are part of this user manual.                                                                                                    |  |  |  |  |
| 1020.30 (h) (1) (ii)                                         | As described in the Recommended Maintenance section, the VetPro<br>DC system should be serviced on an annual basis to ensure proper<br>functionality. It is the owner's responsibility to arrange for this service<br>and to assure that the personnel performing this service are fully<br>qualified to service Midmark Corporation X-ray equipment. |  |  |  |  |
| 1020.30 (h) (2) (i)                                          | Leakage technique factors: 70 kV, 0.4 mA<br>Minimum filtration (half-value layer) in useful beam: 1.7 mm Al<br>equivalent at 70 kV                                                                                                    |  |  |  |  |
| 1020.30 (h) (2) (ii)                                         | The cooling curve charts for the anode can be found on page 40. Note that due to the integrated design of the VetPro DC system, there is no meaningful separate cooling curve for the tube housing.                                                                                                    |  |  |  |  |
| 1020.30 (h) (2) (iii)                                        | Since the VetPro DC device operates as a complete system in only one mode as a high frequency X-ray system, there is no need to provide a tube rating chart.                                                                                                    |  |  |  |  |
| 1020.30 (h) (3) (i)                                          | Rated nominal line voltage: 110 V – 230 V<br>Line voltage regulation: 10% of the nominal line voltage                                                                                                    |  |  |  |  |
| 1020.30 (h) (3) (ii) and (iii)                               | The maximum momentary line current (less than 5 s) of the VetPro DC system is 10 A when operated on 120 V (1.2 kW). Operation at higher input voltage will reduce the maximum current (5 A at 240 V). The technique factors producing the maximum momentary line current are 65 kV, 7 mA, 2 s.                                                        |  |  |  |  |
| 1020.30 (h) (3) (v)                                          | Generator rating at maximum technique factor of 65 kV, 7 mA is 455 W. Duty cycle is 1:15.                                                                                                    |  |  |  |  |
| 1020.30 (h) (3) (vi)                                         | <ul> <li>Maximum deviation from indicated values:</li> <li>a) Peak tube potential, maximum deviation: ±5%</li> <li>b) Tube current, maximum deviation: ±1 mA</li> <li>c) Exposure time: min 20 ms, max. 2 s, max. deviation: ±5%+1 ms</li> </ul>                                                                                                    |  |  |  |  |
| 1020.30 (h) (3) (viii)                                       | The measurement criteria for all technique factors used in paragraphs (h) (3) (iii), and (h) (3) (vi) is 90% of the selected peak tube voltage.                                                                                                    |  |  |  |  |

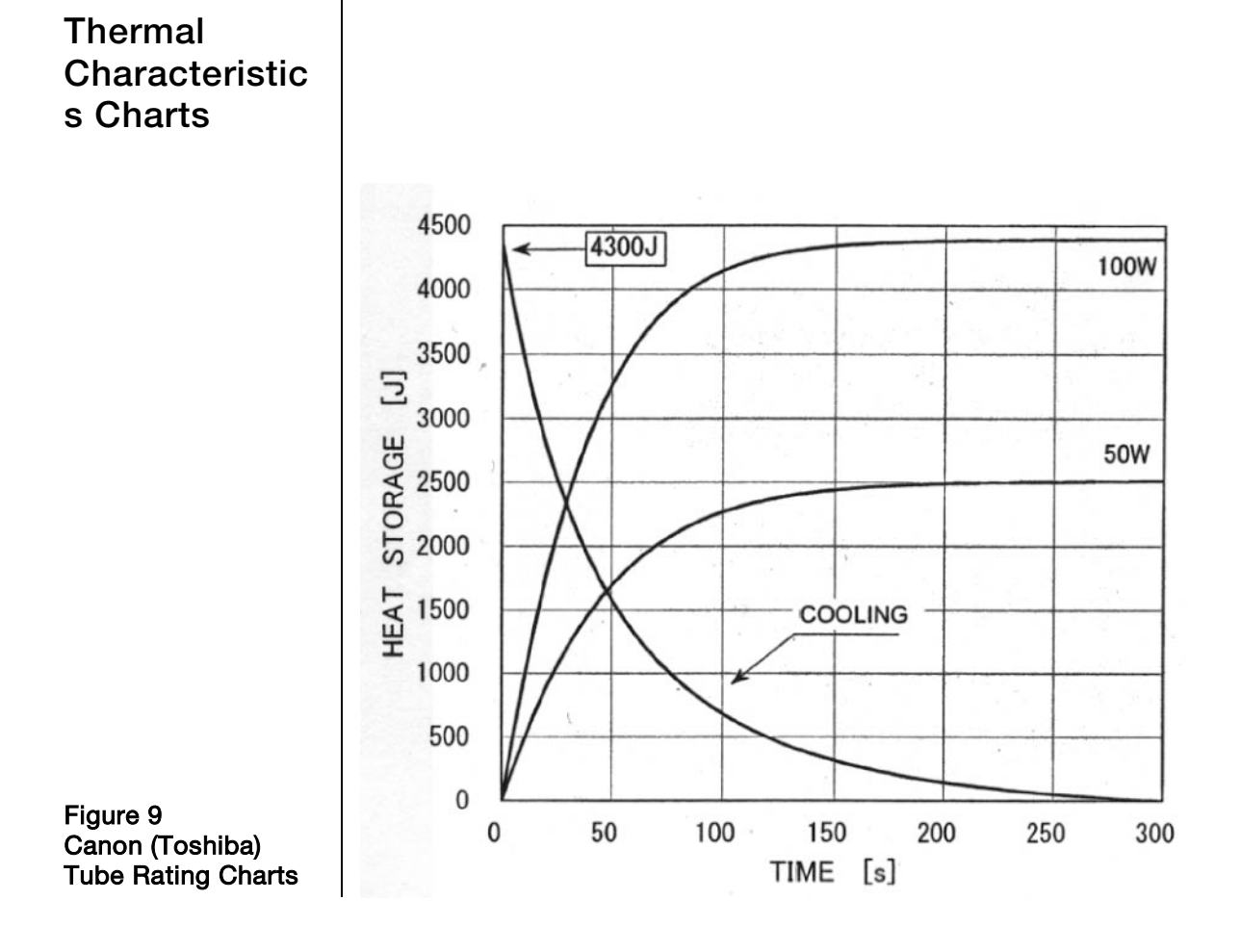

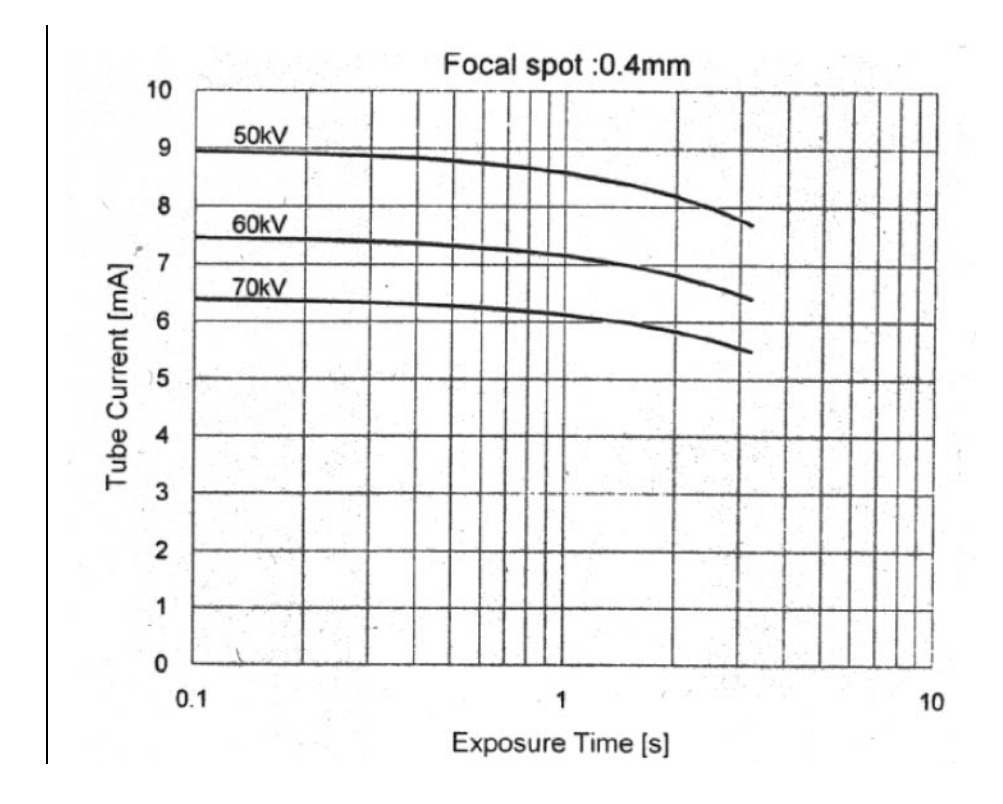

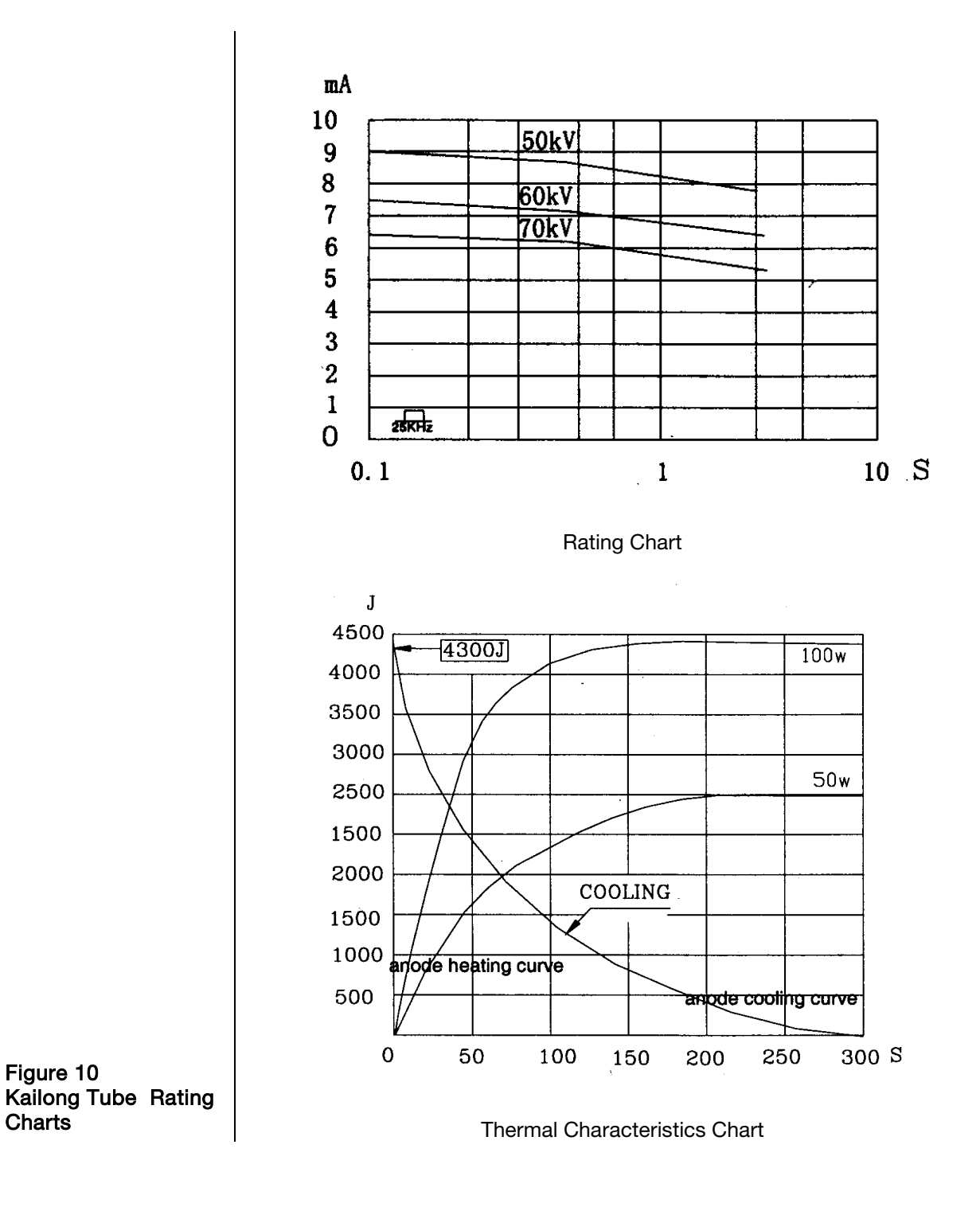

#### Kerma Area Product

Kerma<sup>8</sup>, K, is the quotient of  $dE_{tr}$  divided by dm where

- d*E*<sub>tr</sub> is the sum of the initial kinetic energies of all the charged particles liberated by uncharged particles in a mass of material
- d*m* is the mass of the material
- K is the kerma in J/kg, expressed in the SI unit gray (Gy)

When the material is air, the quantity is referred to as air kerma.

Kerma area product, abbreviated KAP, has replaced the older terminology, dose area product (DAP).

The air kerma-area product, expressed in the SI units mGy·cm<sup>2</sup>, is a commonly used quantity associated with the amount of X-ray used in dental panoramic and CBCT radiography. It is calculated with this formula:

| Modular BLD Cone Dimensions |        |         |           |                         |  |  |
|-----------------------------|--------|---------|-----------|-------------------------|--|--|
| Part                        | Length | Width   |           | Opening                 |  |  |
| Number                      | (cm)   | (mm)    | (cm)      | Area (cm <sup>2</sup> ) |  |  |
| 30-A2195                    | 20     | 70      | 7         | 01.09                   |  |  |
| 30-A2200                    | 30     |         | 1         | 21.96                   |  |  |
| 30-A2196                    | 20     | 60      | 6         | 28.27                   |  |  |
| 30-A2228                    |        |         |           |                         |  |  |
| 30-A2201                    | 30     |         |           |                         |  |  |
| 30-A2198                    | 20     | 30 × 40 | 2 ~ 4     | 10.00                   |  |  |
| 30-A2203                    | 30     |         | 3×4       | 12.00                   |  |  |
| 30-A2221                    | 20     | 35 × 45 | 3.5 × 4.5 | 15.75                   |  |  |
| 30-A2222                    |        |         |           |                         |  |  |
| 30-A2223                    | 30     |         |           |                         |  |  |
| 30-A2224                    |        |         |           |                         |  |  |
| 30-A2199                    | 20     | 20 × 30 | 2 × 3     | 6.00                    |  |  |

KAP = (air kerma) × (area of the cone opening)

<sup>&</sup>lt;sup>8</sup> As defined by the International Commission on Radiation Units and Measurements

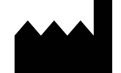

Midmark 1001 Asbury Drive Buffalo Grove, Illinois 60089 USA (847) 415-9800 Fax: (847) 415-9801 www.midmark.com

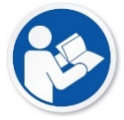

Technical Library www.midmark.com/technical-library

Technical Support (800) 643-6275 www.midmark.com/service-support imagingtechsupport@midmark.com